## **Enabling Limitag Windows Driver on remote PC**

#### **Involved** material

- V5 (lite) with preinstalled driver
  - o IP address (sample): 192.168.1.99
  - o LAN Printer name: IMP
- Remote PC using Windows XP
- Limitag\_Custom\_Install.ZIP file

#### **Testing communication**

- 1. Refer to documentation on how to connect the V5 controllers to a remote PC using Ethernet.
- 2. Once connected, you should be able to access following remote folders.
- 3. Given the above configuration, you should be able to access:
  - o <u>\\IMP\SpoolV5\ph1</u> ■ Or
    - o <u>\\192.168.1.99\SpoolV5\ph1</u>

### Adding the Limitag Windows driver on Remote PC

- 1. Uncompress the Limitag\_Custom\_Install.ZIP file in any temporary folder
- 2. Run zvprt5\_setup.exe.

| Setup |                                                        |
|-------|--------------------------------------------------------|
| 2     | This will install Limitag V5, do you wish to continue? |
|       | <u>Sí</u> <u>N</u> o                                   |

- 3. Answer <Yes>
- 4. Then you get the following screen:

|                                                                              | e                |
|------------------------------------------------------------------------------|------------------|
| Setup - Limitag V5                                                           | Ľ                |
| _ Installation Directory                                                     |                  |
| C:\Archivos de programa\zvprt50                                              | Browse           |
|                                                                              |                  |
| Please select the printers to install (double click on a printer to edit the | settings)        |
| 🗹 Limitag Cab 1                                                              | <u>N</u> ew      |
| ✓ Limitag Cab 2                                                              |                  |
| ✓ Limitag Cab 3 ✓ Limitag Cab 4                                              | Cottingo         |
|                                                                              | <u>s</u> ettings |
|                                                                              |                  |
|                                                                              | <u>D</u> elete   |
|                                                                              |                  |
|                                                                              |                  |
|                                                                              | -                |
| Log File                                                                     |                  |
|                                                                              | Bro <u>w</u> se  |
|                                                                              |                  |
|                                                                              |                  |
| <u>O</u> K <u>C</u> ancel                                                    | <u>H</u> elp     |

5. If you have a Limitag V5 Lite, leave only Limitag Cab 1 checked. Press < Ok>

## Limitronic

## ENABLING LIMITAG WINDOWS DRIVER ON REMOTE PC

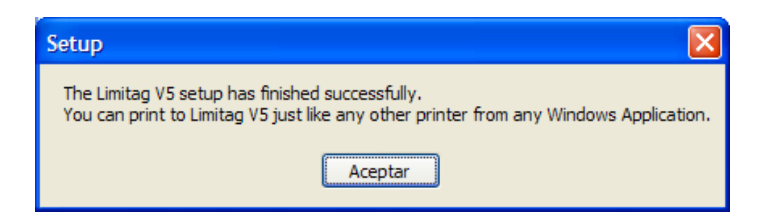

- 6. Now you have just added new printers to your Windows Printer List.
- 7. Check your *Printers & Faxes* window of your Operating System:

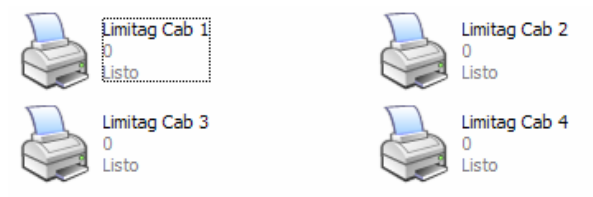

On V5 Lite printer only Limitag Cab 1 should appear

### Configuring the Limitag Windows driver

It is a must to configure the printer before using it.

- Access the printer properties of above *Limitag Cab1* printer doing:

   Double click on *Limitag Cab1* printer
  - b. Menu: Printer -> Properties
  - or
  - a. Right click on Limitag Cab 1 printer
  - b. Select Properties

| Administración d   | el color  | Seguridad               | Configuración de dispositivo          |
|--------------------|-----------|-------------------------|---------------------------------------|
| General            | Compartir | Puertos                 | Opciones avanzadas                    |
| Limita             | ag Cab 1  |                         |                                       |
| bicación:          |           |                         |                                       |
| omentario:         |           |                         |                                       |
| odelo: zvprt1      |           |                         |                                       |
| Características —  |           |                         |                                       |
| Color: Sí          |           | Papel disponibl         | le:                                   |
| Doble cara: No     |           | A4                      | ~                                     |
| Grapa: No          |           |                         |                                       |
| Velocidad: 7 ppm   |           |                         |                                       |
| Resolución máxima: | 180 ppp   |                         | ~                                     |
|                    |           |                         |                                       |
|                    | P         | referencias de impresió | ón Imprimir página de pr <u>u</u> eba |

2. Press <Preferencias de impresión> or <Print preferentes> button

## **Limitronic** ENABLING LIMITAG WINDOWS DRIVER ON REMOTE PC

| 🌢 Preferencias de impresión                                                                                                    | ı de Limitag Cab 1 🛛 ? 🗙                                        |
|----------------------------------------------------------------------------------------------------|-----------------------------------------------------------------|
| <ul> <li>Preferencias de impresión</li> <li>Presentación Papel/Calidad Sa</li> <li>Orientación         <ul> <li>Mertical</li> <li>Horizontal</li> </ul> </li> <li>Orden de las páginas         <ul> <li>Agcendente</li> <li>Descendente</li> </ul> </li> <li>Páginas por hoja: 1 </li> </ul> | re Image Settings About                                         |
|                                                                                                    | Opciones <u>a</u> vanzadas<br>Aceptar Cancelar Apli <u>c</u> ar |

3. Select Save Tab

| 💩 Preferencias de                                                                                                | impresión de Limitag Cab 1          |  |  |  |  |
|----------------------------------------------------------------------------------------------------|-------------------------------------|--|--|--|--|
| Presentación Papel/                                                                                              | Calidad Save Image Settings About   |  |  |  |  |
| Cutput File Description                                                                                          |                                     |  |  |  |  |
| <u>F</u> older:                                                                                                  | c:\Spool/5\ph1\                     |  |  |  |  |
| File <u>N</u> ame:                                                                                               | recprint Macro V                    |  |  |  |  |
| Init File Number:                                                                                                | 1                                   |  |  |  |  |
| Example:                                                                                                    | recprint.bmp                        |  |  |  |  |
| When File <u>E</u> xists:                                                                                        | Always overwrite                    |  |  |  |  |
| Before Printing Sta                                                                                              | ts Show the:                        |  |  |  |  |
| ○ <u>S</u> ave As Dialog                                                                                         | ○ Image Printer Dialog ③ No Dialogs |  |  |  |  |
| Using the Page Number or File Number macro is suggested if the document being printed contains more than 1 page. |                                     |  |  |  |  |
|                                                                                                    | Aceptar Cancelar Apligar            |  |  |  |  |

- 4. Pay attention to *Folder* field. You should change the *Folder* field by editing the text with the following rule:
  - a. Edit and change the 'C:' text by the network path to your printer. In our sample case, new text is: <u>\\192.168.1.99\SpoolV5\ph1</u> or <u>\\IMP\SpoolV5\ph1</u>

# Limitronic

| 🌢 Preferencias de                                                                                                | e impresión de Limitag Cab 1       | × |  |  |  |
|----------------------------------------------------------------------------------------------------|------------------------------------|---|--|--|--|
| Presentación Papel                                                                                               | /Calidad Save Image Settings About |   |  |  |  |
| Cutput File Description                                                                                          |                                    |   |  |  |  |
| <u>F</u> older:                                                                                                  | \\IMP\Spool/5\ph1                  |   |  |  |  |
| File <u>N</u> ame:                                                                                               | recprint Macro 💌                   |   |  |  |  |
| Init File Number:                                                                                                | 1                                  |   |  |  |  |
| Example:                                                                                                    | recprint.bmp                       |   |  |  |  |
| When File <u>E</u> xists:                                                                                        | Always overwrite                   |   |  |  |  |
| Before Printing Starts Show the:                                                                                 |                                    |   |  |  |  |
| ○ <u>S</u> ave As Dialog                                                                                         | g O Image Printer <u>D</u> ialog   |   |  |  |  |
| Using the Page Number or File Number macro is suggested if the document being printed contains more than 1 page. |                                    |   |  |  |  |
|                                                                                                    | Aceptar Cancelar Aplicar           |   |  |  |  |

### Testing the Limitag Windows driver

Now it is a good time to test if driver has been installed properly. Access *general* Tab on the *Limitag Cab1* printer properties and press the *print test page* button

You should see the Test Page Windows page on your printer ready to be printed.